Настройка телевизоров SAMSUNG с ТВ-модулем SMIT на каналы НТВ-ПЛЮС (регион Восток)\*

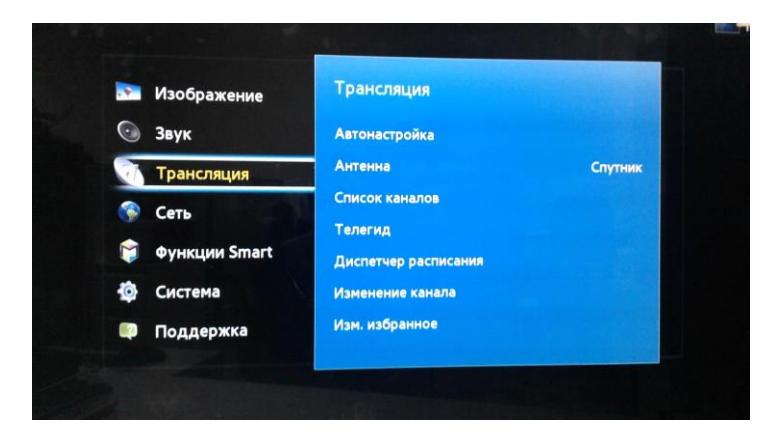

1. Выбираем строку "Трансляция" и нажимаем ОК

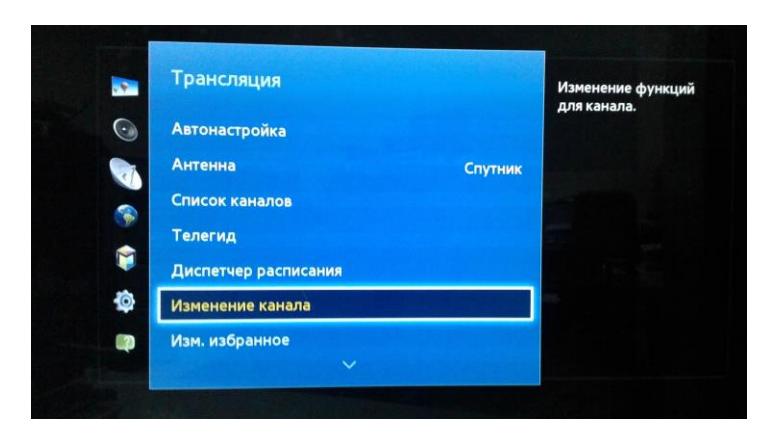

2. В окне "Трансляция" выбираем строку "Изменение канала" и нажимаем ОК

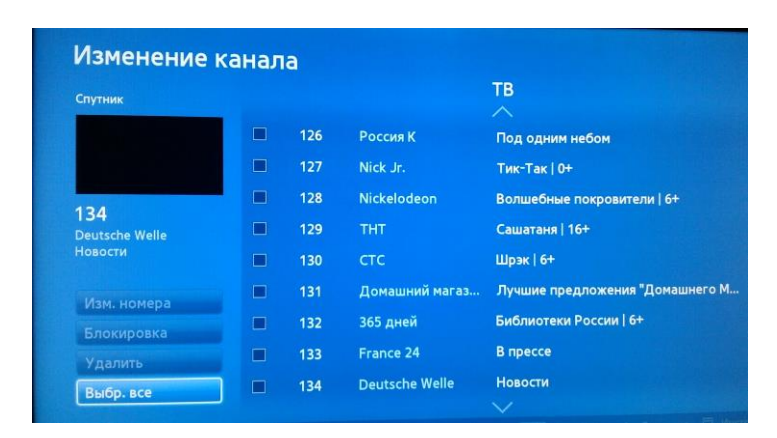

3. В левом нижнем углу, выбираем кнопку "Выбр. Все" и нажимаем ОК в квадратиках, возле каналов должны появиться галочки

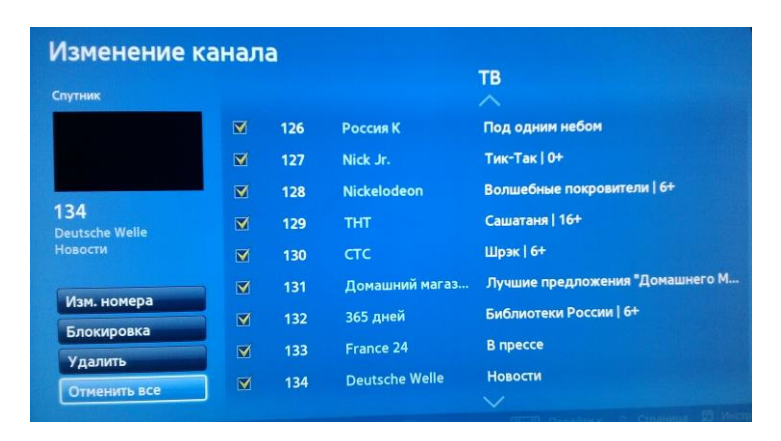

## 4. Выбрать "Удалить" и нажать ОК

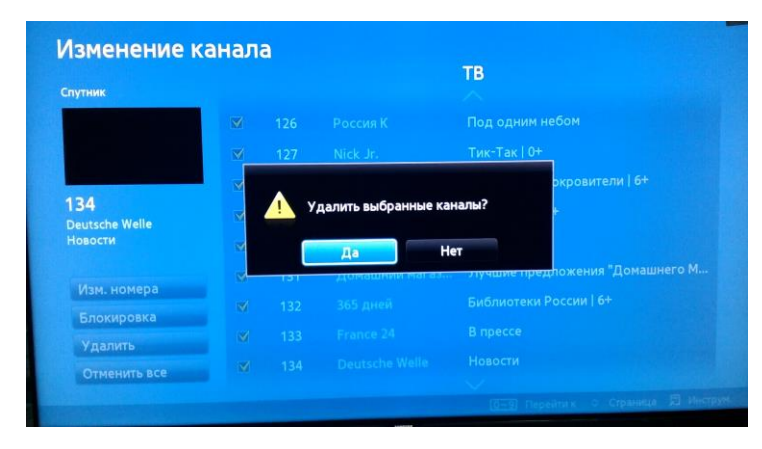

5. Подтвердить удаление , выбрав "Да" и нажав ОК

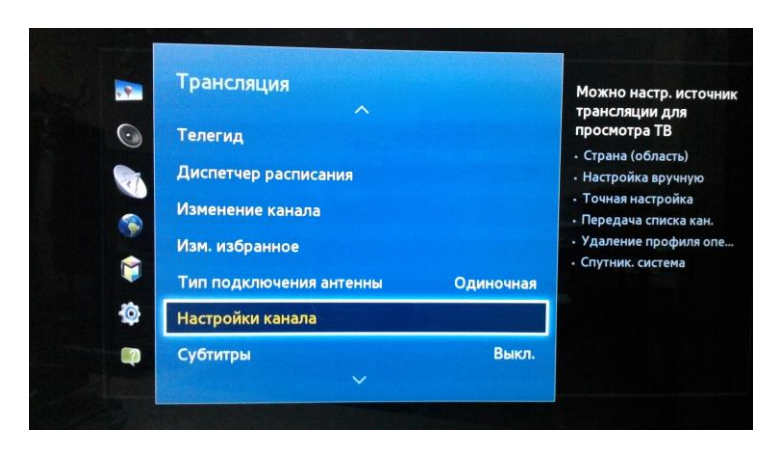

6. Зайти в меню, выбрать "Трансляции" и строку "Настройки канала"

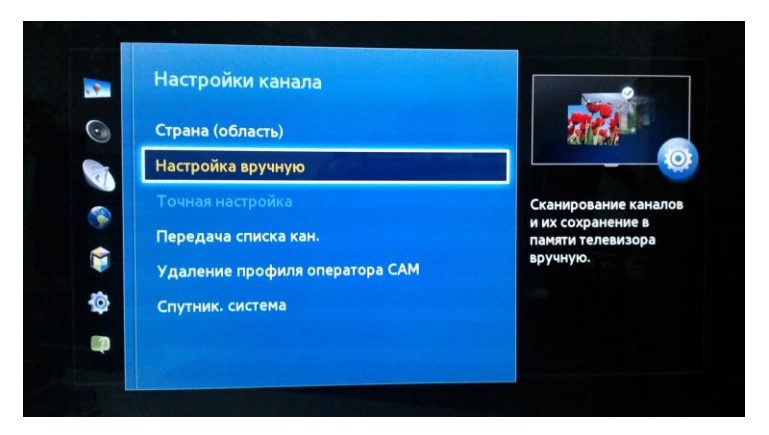

7. Выбрать в окне "Настройки канала", строку "Настройка вручную"и нажать ОК

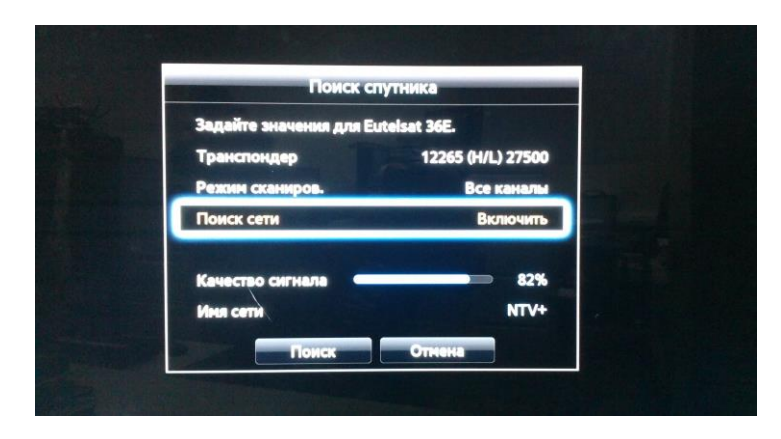

8. В строке "Транспондер" выбрать любой транспондер НТВ-ПЛЮС Восток. Например, 12475 (V/R) 27500 С параметрами других транспондеров НТВ-ПЛЮС Восток можно ознакомиться на сайте в разделе "Абонентам" - "Настройка каналов" Режим сканирования - "Все каналы" Поиск сети - "Включить" После того, как появится Имя Сети - NTV+, выбрать "Поиск" и нажать ОК

Внимание! Если Вы используете ТВ-модуль SMIT CI+1.3, Ваш телевизор поддерживает интерфейс CI+1.3, и каналы НТВ-ПЛЮС настроились корректно, то для дальнейшего автоматического обновления списка каналов НТВ-ПЛЮС рекомендуем активировать функцию ПРОФИЛЬ ОПЕРАТОРА через меню ТВ-модуля.

| . 9     | Общий интерфейс     |      | Отображение<br>информации меню<br>общего интерфейс |
|---------|---------------------|------|----------------------------------------------------|
| $\odot$ | Меню СІ             |      |                                                    |
|         | Преобразование САМ- | ARTO |                                                    |

1. Выбрать строку Меню CI

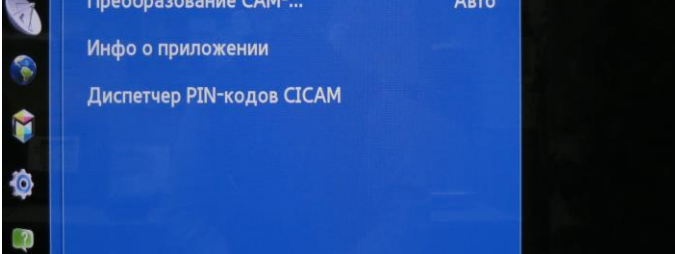

| меню Сі                                          |         |
|--------------------------------------------------|---------|
| истема условного доступа Viaccess<br>павное меню |         |
| Информация<br>Настройки                          |         |
| Профиль оператора                                | Закрыть |
| Обновление ПО                                    | 100     |

| Меню СІ                                                 |         |
|---------------------------------------------------------|---------|
| Система условного доступа Viaccess<br>Профиль оператора |         |
| Установка параметров поиска<br>Текущие параметры поиска |         |
| Обновление профиля                                      | Закрыть |
|                                                         |         |

Нажмите 'ОК' для выбора, 'EXIT' для выхода

Нажмите 'ОК' для выбора, 'EXIT' для выхода

2. Выбрать строку Профиль оператора

3. Выбрать строку Обновление профиля

 Меню СІ
 4. В отрыв

 Система условного доступа Viaccess
 Обновлят

 Обновлять каждые 15 дней
 После это

 Обновлять каждые 30 дней
 с нумерац

 Обновлять каждые 45 дней
 Закрыть

 Обновлять каждые 45 дней
 Закрыть

 Обновлять каждые 45 дней
 С нумерац

 Обновлять каждые 45 дней
 С нумерац

4. В отрывшемя окне из списка выбрать строку Обновлять автоматически и нажать OK

После этого, выключить и снова включить ТВ. Каналы должны будут настроиться автоматически с нумерацией, соответствующей ВАТ таблице.

Если в результате указанных действий появляется сообщение о несовместимости, то активация функции ПРОФИЛЬ ОПЕРАТОРА на Вашем телевизоре невозможна.

\* Разделы меню, в зависимости от программного обеспечения телевизора, могут иметь отличия от представленных в инструкции